20211029

# まなびポケット 保護者連絡機能マニュアル ≪保護者用≫

大田区教育委員会事務局 2021年10月 指導課作成

まなびポケット 保護者連絡機能について

- ログインに必要なアカウント(学校コード・ユーザーID・パスワード)については、
  各学校から配布されます。
- アカウントについては、保護者以外の共有はしないようにしてください。
- 複数のお子様が大田区立小・中学校に所属している場合は、それぞれのお子様用にアカウントが発行されます。
- 保護者連絡機能を利用する際の通信料については、各家庭の負担となります。
- 児童/生徒に貸与している端末での利用は想定しておりません。
- 欠席等連絡のコメント欄は、定型的な文章のみの入力とします。
- 問合せについては、学校にご連絡ください。
  メーカー等への直接の質問は出来ません。
  動作環境や質問については、「まなびポケット」よくあるご質問」の
  「保護者」の部分をご確認ください。

https://manabipocket.ed-cl.com/support/faq/

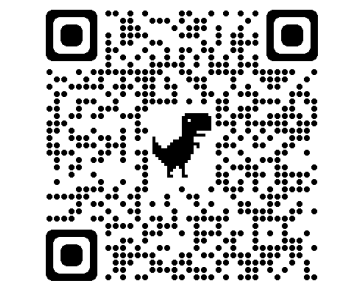

 $\Rightarrow$ 

## 保護者アカウント ログイン手順

- 下記サイトにアクセスします。
  ログインURL: https://ed-cl.com/
  本資料はブラウザでの利用方法になります。
- 2. 「保護者の方はこちら」をクリックします。

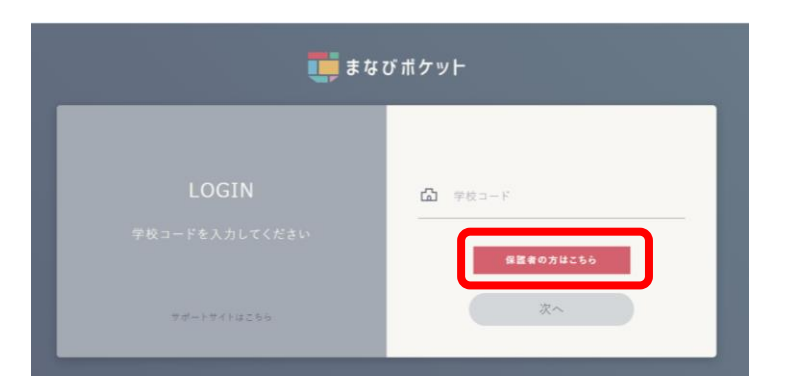

 「学校コード」「ユーザーID」「パスワード」を入 カし、「ログイン」をクリックします。(各IDは学 校にご確認ください。)

| まなびポケット                                                     |                             |  |
|-------------------------------------------------------------|-----------------------------|--|
| 保護者<br>LOGIN<br><sup>新算使具会-先生-注意生能はころの</sup><br>マポートサイトはころの | 年校 3- F<br>ユーザーID<br>/1ズワーF |  |
|                                                             | 742                         |  |

## 保護者アカウント ログアウト手順

- 1. 左側下のアイコンをクリックします。
- 2. 表示されたメニューより「ログアウト」を選択してください。

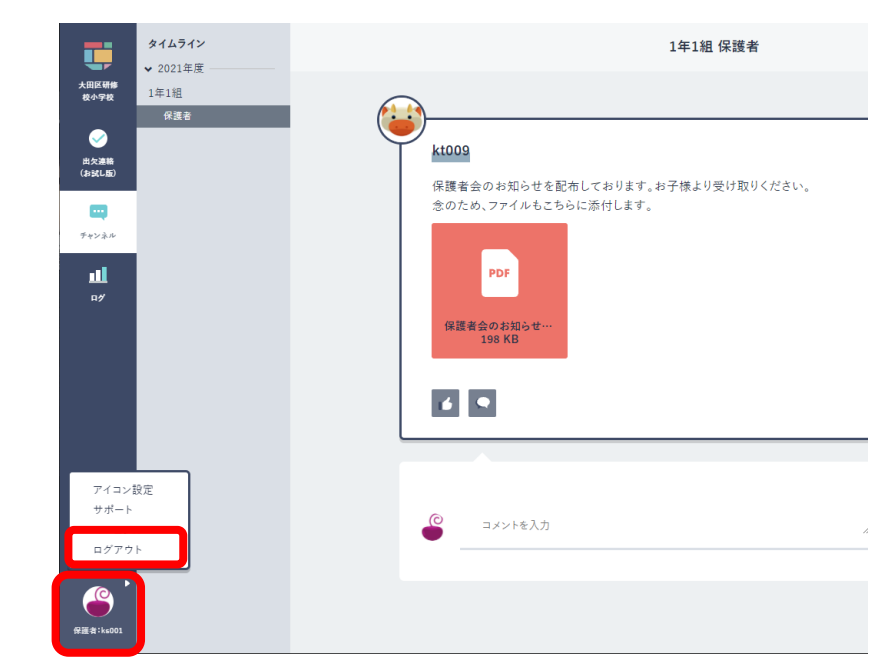

 「ログアウトしますか?」と表示されたら、 「OK」をクリックしてください。

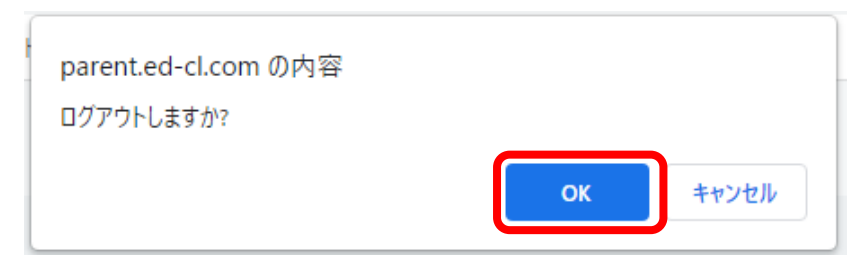

#### 出欠連絡

- 左側のメニューより「出欠連絡(お試し版)」をクリ ックします。
- 2. 「出欠連絡」ボタンをクリックします。

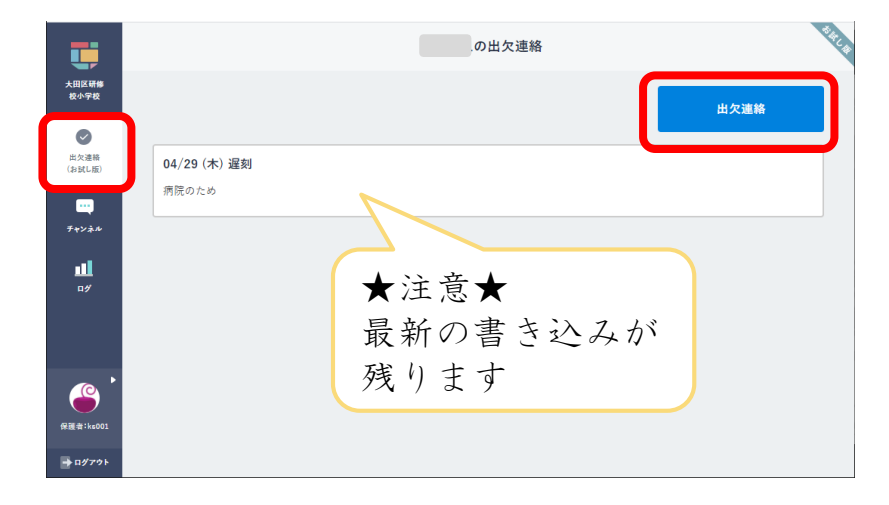

 「日付」「出欠」を選択した上で、コメント欄に 定型文を参考に入力し、「送信」ボタンをクリッ クします。

| <b>U</b>         | の出欠連絡                      | RIAL R |
|------------------|----------------------------|--------|
| 大田区研修<br>校小学校    | 日付                         |        |
| した連絡             | 8月24日 🛗                    |        |
| (お試し版)           | 出欠<br>○ 遅刻 ○ 早退 ○ 欠席 ○ その他 |        |
| チャンネル            | 428                        |        |
| <b>11</b><br>19  | コメントを入力(任意)                |        |
| (R)<br>保護者:ks001 |                            |        |
| → ログアウト          |                            |        |

【注意】コメント欄には以下の定型文のように欠席等 の理由を入力してください。

- 《定型文》
- ・風邪のため
- ・発熱のため
- ・腹痛のため
- ・けがのため
- ・通院のため
- ・慶弔のため
- ・その他 ( )
- 「出欠連絡」は、担任・副担任・養護教諭・学年主
  任・副校長・学校長が確認をしています。
- 個人情報の書き込みがあった場合は、学校側で当該 書き込みを削除します。
   ⇒学校側でコメントが削除された場合、保護者側の 書き込み表示は、前回の「出欠連絡」に戻ります。
- 出欠連絡に書き込んだデータは、保護者側では削除 することは出来ません。
   ※最新の書き込みが残ります。
- 「出欠連絡」の表示がない場合、クラス編成のメン テナンスのために一時的に利用を停止している場合 があります。

チャンネル(保護者用掲示板)(1/2)

所属クラスの掲示板です。

学校からのお知らせや連絡が表示されます。

クラスに所属している児童/生徒の保護者全員が参加しています。

「保護者チャンネル」は、担任・副担任・養護教諭・学年主任・副校長・学校長が確認をしています。

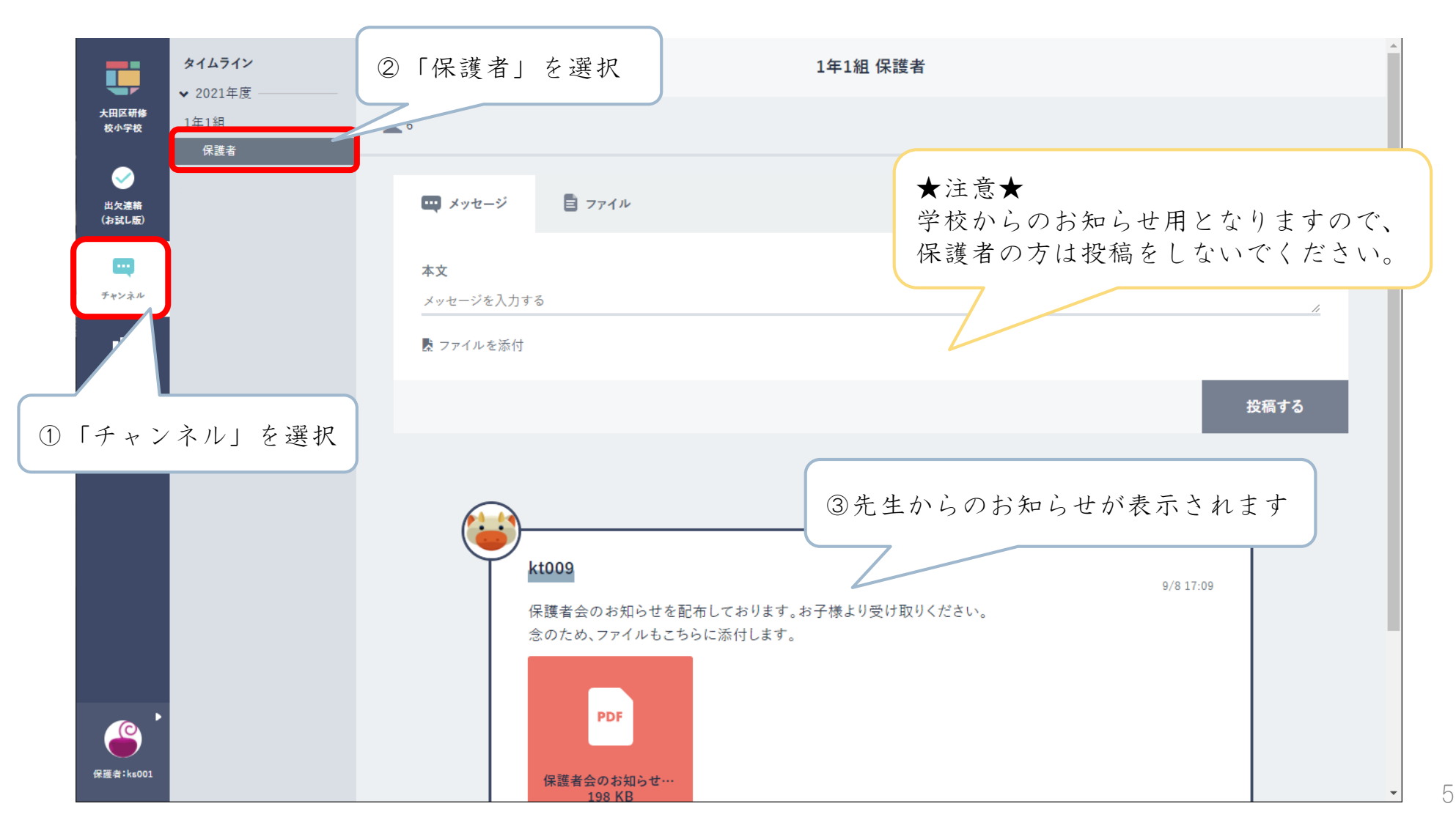

チャンネル(保護者用掲示板) (2/2)

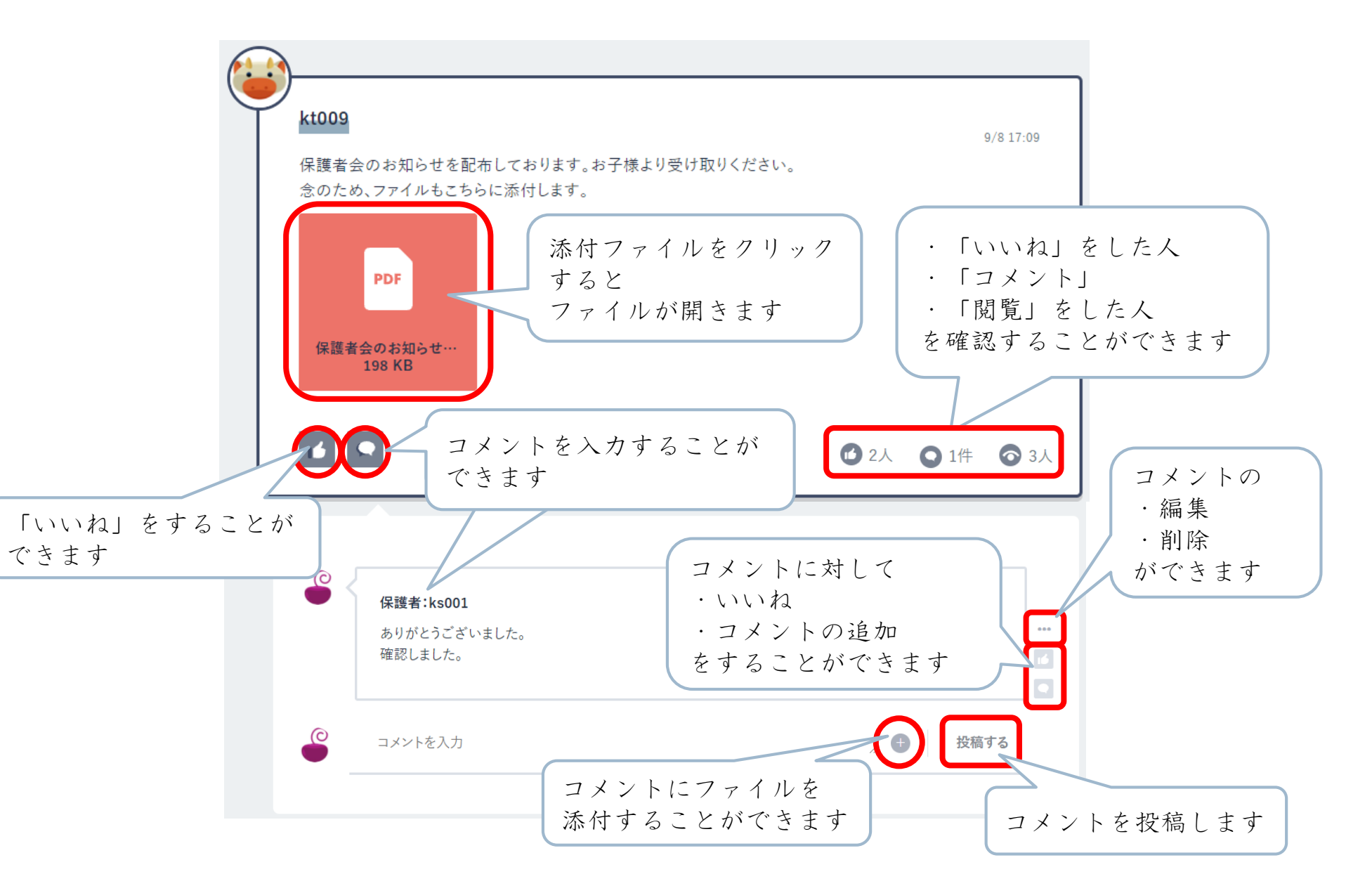

#### 児童/生徒の使用状況を確認することができます。

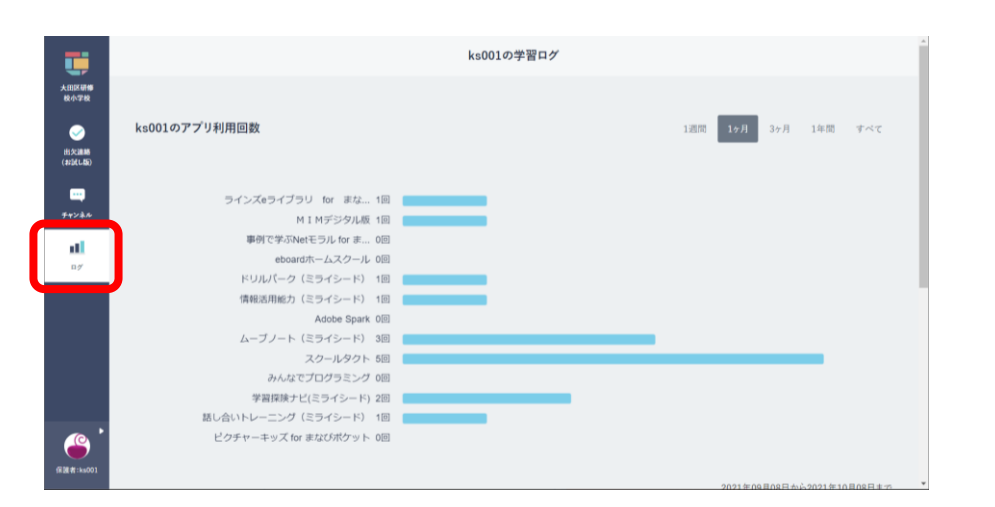